## **Scheduling Home Visits** Part 2: Adding to Your Existing **Home Visit Schedule**

\*For Home Base Educators Only\*

**Updated 9-1-2021** 

## \*BEFORE you begin...

make sure you have scheduled your home visits on the Events tab in Family Services.

Refer to your ChildPlus Training Manual starting on page 95 on how to schedule Home Visits,

or the training video "Scheduling Home Visits: Part 1" in the staff online training library.

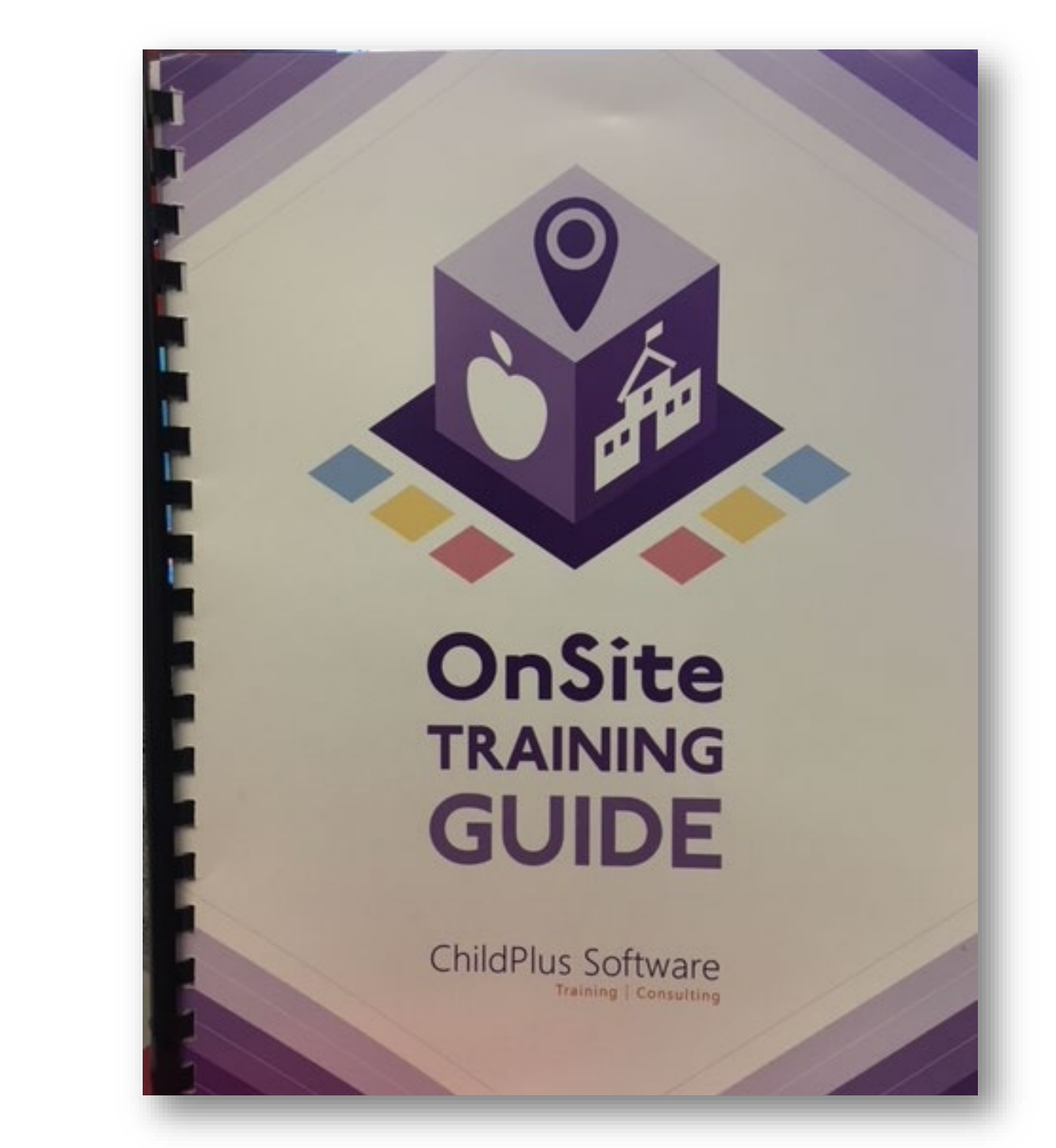

| John Doe 🗙 🕂                                                                                                    |                                                                                                    |                  |             |         |                 |                   |  |  |  |  |
|----------------------------------------------------------------------------------------------------|----------------------------------------------------------------------------------------------------|------------------|-------------|---------|-----------------|-------------------|--|--|--|--|
| 🖳 John Doe's Fami                                                                                               | ly 🗸                                                                                                    | F Flag           | gs          |         | 5               | G B <u>S</u> ave  |  |  |  |  |
| Male DOB: 2/24/17 1y 4m CPID: 1055<br>Enrolled 7/1/18 (16d) Year 3 EHS 2018 - 2019 • Test Site • Test Classroom |                                                                                                    |                  |             |         |                 |                   |  |  |  |  |
| Application Enrollment Family Services                                                                          | Application Enrollment Family Services Health Immunizations Disability Mental Health Education Attendance |                  |             |         |                 |                   |  |  |  |  |
| <b>Events</b> Family Outcomes Eamily Serv                                                                       | rices Information HV Form Parent E                                                                        | ngagement Survey |             |         |                 |                   |  |  |  |  |
| Family Services Events                                                                                          |                                                                                                    |                  |             |         | <u>O</u> ptions | Add <u>E</u> vent |  |  |  |  |
| Date 👻 Event                                                                                                    | Description                                                                                               | Associated With  | Progress    | Time    | Case Worker     | Actions           |  |  |  |  |
| 7/02/18 Home Visit (Educational H                                                                               |                                                                                                    | John Doe         | In Progress | 0 h 0 m |                 | 5                 |  |  |  |  |
| 3/29/18 Communication Log                                                                                       |                                                                                                    | John             |             | 0 h 0 m |                 | 0                 |  |  |  |  |
|                                                                                                    |                                                                                                    |                  |             |         |                 |                   |  |  |  |  |
|                                                                                                    |                                                                                                    |                  |             |         |                 |                   |  |  |  |  |
|                                                                                                    |                                                                                                    |                  |             |         |                 |                   |  |  |  |  |
|                                                                                                    |                                                                                                    |                  |             | -       |                 |                   |  |  |  |  |

\*In the Family Services' Events tab, click on the "Home Visit (Educational Home Base ONLY) event.

| initial Date                                                           | 7,          | /2/18 📼                                                  | S                               | chedule Home Visits                                                                   | Associated With         | John Doe                                                                                                    |                            | •                                                                    |
|------------------------------------------------------------------------|-------------|----------------------------------------------------------|---------------------------------|---------------------------------------------------------------------------------------|-------------------------|----------------------------------------------------------------------------------------------------|----------------------------|----------------------------------------------------------------------|
|                                                                        |             |                                                          |                                 |                                                                                       | Progress<br>Date Closed | In Progress                                                                                                    |                            | •                                                                    |
|                                                                        |             |                                                          |                                 |                                                                                       |                         |                                                                                                    |                            |                                                                      |
|                                                                        |             |                                                          |                                 |                                                                                       |                         |                                                                                                    |                            |                                                                      |
| Actions                                                                | Action Date | Action                                                   |                                 |                                                                                       | Ctatur                  | Remove Future                                                                                                    | Home Visits                | Add <u>A</u> ction                                                   |
| Actions<br>Scheduled                                                   | Action Date | Action                                                   | Type D                          | escription                                                                            | Status                  | Remove Future<br>Case Worker                                                                                           | Home Visits<br>Referred To | Add <u>Action</u><br>Time                                            |
| Actions<br>Scheduled<br>7/30/2018                                      | Action Date | Action Direct                                            | Туре D                          | escription<br>ome Visit 5                                                             | Status                  | Remove Future<br>Case Worker<br>Hill, Kelly<br>Hill Kelly                                                              | Home Visits<br>Referred To | Add <u>Action</u><br>Time<br>1h 30m<br>1h 30m                        |
| Actions<br>Scheduled<br>7/30/2018<br>7/16/2018                         | Action Date | Action<br>Direct<br>Direct<br>Direct                     | Type D<br>H<br>H                | escription<br>ome Visit 5<br>once Visit 4<br>ome Visit 3                              | Status                  | Remove Future<br>Case Worker<br>Hill, Kelly<br>Hill, Kelly<br>Hill, Kelly                                              | Home Visits<br>Referred To | Add Action<br>Time<br>1h 30m<br>1h 30m<br>1h 30m                     |
| Actions<br>Scheduled<br>7/30/2018<br>7/16/2018<br>7/16/2018            | Action Date | Action<br>Direct<br>Direct<br>Direct<br>Direct           | Type D<br>H<br>H<br>H<br>H      | escription<br>ome Visit 5<br>ome Visit 4<br>ome Visit 3<br>ome Visit 2                | Status                  | Remove Future<br>Case Worker<br>Hill, Kelly<br>Hill, Kelly<br>Hill, Kelly<br>Hill, Kelly<br>Hill, Kelly                | Home Visits<br>Referred To | Add <u>Action</u><br>Time<br>1h 30m<br>1h 30m<br>1h 30m<br>1h 30m    |
| Actions<br>Scheduled<br>7/30/2018<br>7/16/2018<br>7/9/2018<br>7/2/2018 | Action Date | Action<br>Direct<br>Direct<br>Direct<br>Direct<br>Direct | Туре D<br>Н<br>Н<br>Н<br>Н<br>Н | escription<br>ome Visit 5<br>ome Visit 4<br>ome Visit 3<br>ome Visit 2<br>ome Visit 1 | Status                  | Remove Future<br>Case Worker<br>Hill, Kelly<br>Hill, Kelly<br>Hill, Kelly<br>Hill, Kelly<br>Hill, Kelly<br>Hill, Kelly | Home Visits<br>Referred To | Add Action<br>Time<br>1h 30m<br>1h 30m<br>1h 30m<br>1h 30m<br>1h 30m |

\*Make note of the last scheduled home visit date and home visit number that is entered.

\*Click on the blue "Schedule Home Visits" link.

| Schedule Home Visits                                                                       | ×   |
|--------------------------------------------------------------------------------------------|-----|
| <ul> <li>For a Home-Based Program</li> <li>For a Center-Based Program</li> </ul>           |     |
| Schedule a home visit the same day each wee starting 8/6/18 📼 and continuing until 8/27/18 |     |
| Agency Worker Total Time<br>Hill, Kelly   Total Time  1 Hours 30 Minutes                   |     |
| Description<br>Home Visit                                                                  |     |
| Add a counter after the description (for example Home Visit 1, Home Visit 2, etc.)         |     |
|                                                                                            |     |
| Schedule Home Visits                                                                       | cel |
|                                                                                            |     |

\*Enter the following Monday's date to start the date range, and the last Monday's date of the month.

\*Start the home visit counter at the next number in your sequence from the previous screen.

\*Click on "Schedule Home Visits" at the bottom of the screen.

| nitial Date                                                        | 7/.         | 2/18 🛛                               |      | Schedule Home Visits                                                        | Associated With         | John Doe                                                                                |                               | -                                                          |
|--------------------------------------------------------------------|-------------|--------------------------------------|------|-----------------------------------------------------------------------------|-------------------------|-----------------------------------------------------------------------------------------|-------------------------------|------------------------------------------------------------|
|                                                                    |             |                                      |      |                                                                             | Progress<br>Date Closed | In Progress                                                                             |                               | -                                                          |
|                                                                    |             |                                      |      |                                                                             |                         |                                                                                         |                               |                                                            |
| Actions                                                            |             |                                      |      |                                                                             |                         | Remove Futu                                                                             | re Home Visits                | Add <u>A</u> ction                                         |
| Actions                                                            | Action Date | Action                               | Туре | Description                                                                 | Status                  | Remove Futur                                                                            | re Home Visits<br>Referred To | Add <u>A</u> ction                                         |
| Actions<br>cheduled<br>/27/2018                                    | Action Date | Action                               | Туре | Description<br>Home Visit 9                                                 | Status                  | Remove Futur<br>Case Worker<br>Hill, Kelly                                              | re Home Visits<br>Referred To | Add Action<br>Time<br>1h 30m                               |
| Actions<br>cheduled<br>/27/2018<br>/20/2018                        | Action Date | Action<br>Direct<br>Direct           | Туре | Description<br>Home Visit 9<br>Home Visit 8<br>Home Visit 7                 | Status                  | Remove Futur<br>Case Worker<br>Hill, Kelly<br>Hill, Kelly<br>Hill Kelly                 | re Home Visits<br>Referred To | Add Action<br>Time<br>1h 30m<br>1h 30m                     |
| Actions<br>cheduled<br>/27/2018<br>/20/2018<br>/13/2018<br>/6/2018 | Action Date | Action<br>Direct<br>Direct<br>Direct | Туре | Description<br>Home Visit 9<br>Home Visit 8<br>Home Visit 7<br>Home Visit 6 | Status                  | Remove Futur<br>Case Worker<br>Hill, Kelly<br>Hill, Kelly<br>Hill, Kelly<br>Hill, Kelly | re Home Visits<br>Referred To | Add Action<br>Time<br>1h 30m<br>1h 30m<br>1h 30m<br>1h 30m |

- \*You will notice your home visit count will continue through the next month.
- \*Click Save.
- \*Continue this process each month to schedule your upcoming home visits.

| John Doe × +                                                                            |                   |                    |             |                        |                    |
|-----------------------------------------------------------------------------------------|-------------------|--------------------|-------------|------------------------|--------------------|
| 🦳 John Doe's Family 🗸                                                                   | Flag              | gs                 |             | 5                      | G 🛛 <u>S</u> ave   |
| Male DOB: 2/24/17 1y 4m CPID: 1055<br>Enrolled 7/1/18 (16d) Year 3                      |                   | EHS 2018           | - 2019 • Te | est Site • Test Classr | oom• <none></none> |
| Application Enrollment Family Services Health Immunizations Disability                  | Mental Health Edu | ication Attendance |             |                        |                    |
| <b><u>E</u>vents</b> Family Outcomes <u>F</u> amily Services Information HV Form Parent | Engagement Survey |                    |             |                        |                    |
| Family Services Events                                                                  |                   |                    |             | <u>O</u> ptions        | Add <u>E</u> vent  |
| Date Front Description                                                                  | Associated With   | Progress           | Time        | Case Worker            | Actions            |
| 7/02/18 Home Visit (Educational H                                                       | John Doe          | In Progress        | 0 h 0 m     |                        | 5                  |
| 3/29/18 Communication Log                                                               | John              |                    | 0 h 0 m     |                        | 0                  |
|                                                                                         |                   |                    |             |                        |                    |
|                                                                                         |                   |                    |             |                        |                    |
|                                                                                         |                   |                    |             |                        |                    |
|                                                                                         |                   |                    |             |                        |                    |

\*Your scheduled home visits are listed within the "Home Visit (Educational Home Base ONLY)" event.

\*You will only have one "Home Visit (Educational Home Base ONLY)" event listed. All home visits will be listed within this one event.

## **Questions?**

## Contact your supervisor for additional guidance.